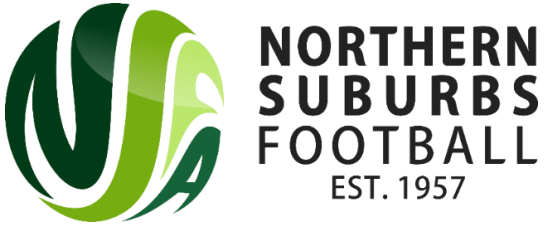

# **Dribl Team Registration Guide**

1. Registration Link

https://registration.dribl.com/

2. Select Northern Suburbs Football Association Summer Store

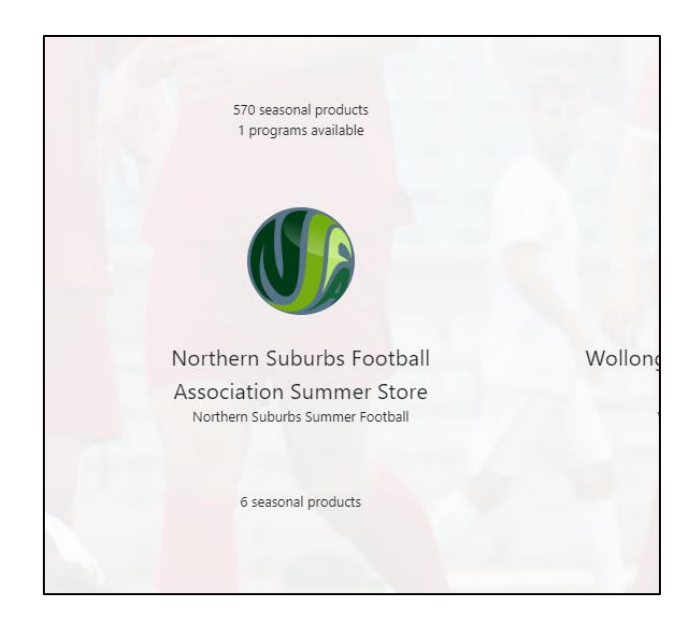

3. Click on 'Sign Up' – Everyone will need to create a new account

| Welcome!                                                                                  |
|-------------------------------------------------------------------------------------------|
| Northern Suburbs Football Association<br>Summer Store<br>Northern Suburbs Summer Football |
|                                                                                           |
| Email address                                                                             |
| Password                                                                                  |
| Sign Up Forgot password?                                                                  |

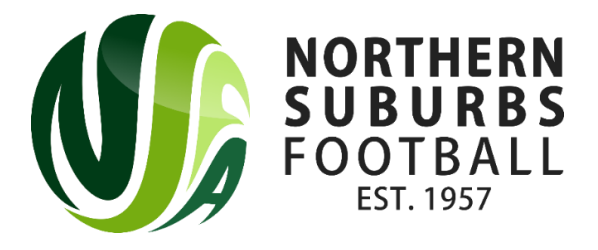

4. Enter Details and 'Create Account'

| Sign Up<br>Please create an account for registrations. |
|--------------------------------------------------------|
| 🖬 First name                                           |
| Middle name                                            |
| E Last name                                            |
| Email address                                          |
| Phone number                                           |
| Password                                               |
| Confirm your password                                  |
|                                                        |
| Create Account                                         |
| Back                                                   |

5. Account verification

You will receive an email from Dribl asking you to verify account

- 6. Log in
- 7. Click on 'New Registration' (located in the top right hand corner of the screen)

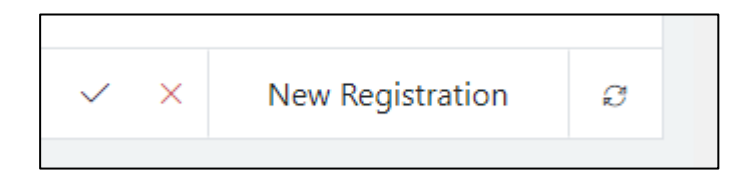

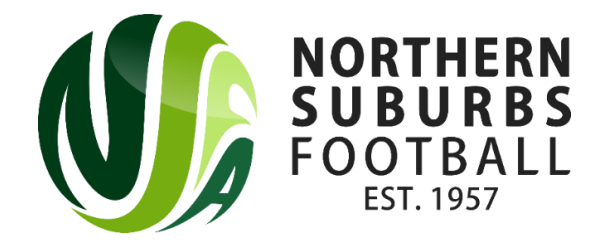

Registration Process (9 Step Process)

# Step 1 – Introduction

# Step 2 – Club Selection

| Whic     | Vhich Club would you like to register with |   |  |  |  |
|----------|--------------------------------------------|---|--|--|--|
| <b>③</b> | Please select a club                       | ^ |  |  |  |
|          | Morthern Suburbs                           |   |  |  |  |

## Select Club Competitions

| Club Competitions                    | C |
|--------------------------------------|---|
| Register for an upcoming competition | б |
| Description                          |   |

#### Select Next

#### Step 3 – Registrant

Has the registrant registered via Dribl Registrations before? – Answer NO

Has the registrant taken part in a competition where Dribl was used before – YES (If you played for an NSFA club in 2022)>

| Registrant Previous Participation Search                                                            |     | ~      |  |  |
|----------------------------------------------------------------------------------------------------|-----|--------|--|--|
| Has the registrant registered via Dribl Registrations before?:                                      | No  | $\sim$ |  |  |
| Has the registrant taken part in a competition where Dribl was used before?:                        | Yes | ~      |  |  |
| Note: Providing accurate information assists in the identification to automatically apply vouchers. |     |        |  |  |
| Do you know the FFA Number or Dribl Number of the registrant:                                       | No  | ~      |  |  |

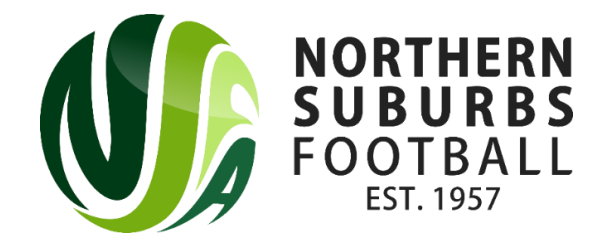

## Enter details and click search

#### Select Account

| First Name Last Name Location   Adam Cloughton 2068 NSW Select | Accounts found: |           |          |        |
|----------------------------------------------------------------|-----------------|-----------|----------|--------|
| Adam Cloughton 2068 NSW Select                                 | First Name      | Last Name | Location |        |
|                                                                | Adam            | Cloughton | 2068 NSW | Select |

Update account details, upload photo (12 years plus)

#### Step 4 – Emergency Contacts

**Enter Emergency Contact details** 

## **Step 5 – Product Selection**

Select Team Owner / Manager product to register a team.

- If you are registering a team for U12 U18 select Junior.
- If you are registering an All Age / Over's team select Senior.

Please note that the registration fee is the same for Blackman, Gore Hill & NTRA. If registering a team at Mills Park, please select the Mills Park registration product as team fee is reduced.

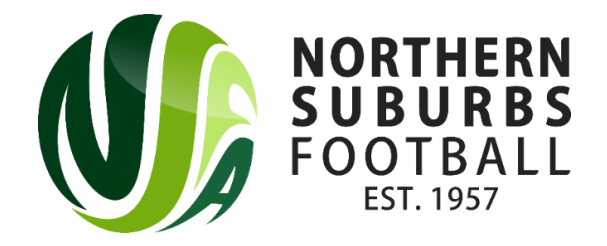

## Step 6 - Team Details

Club – Northern Suburbs

Competition – Select Venue

Team Name – 'Liverpool FC'

League - Senior Men's All Age Division 1

Invite members to join your team - enter First name, last name & email address.

| Team Member Invites |           |                        |   |
|---------------------|-----------|------------------------|---|
| First Name          | Last Name | Email Address          | + |
| Jordan              | Henderson | jhenderson@hotmail.com |   |
|                     |           |                        |   |

| Club<br>Club search                                                                                     | Competition<br>Press relect V |
|----------------------------------------------------------------------------------------------------|-------------------------------|
| Team Name<br>Enter team name                                                                            | Teague Please select.         |
| Team Member Invites                                                                                     |                               |
| First Name     Last Name     Email Address     +       First Name     Last Name     Email Address     + |                               |

#### Step 7 – Additional Information

• Enter Working With Children number if managing Junior team (under 18)

Step 8 – Terms & Conditions

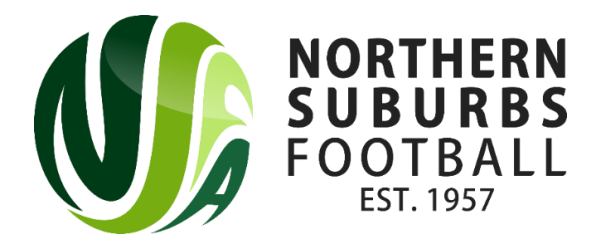

# Step 9 – Payment Confirmation

There are two payment options:

- 1. Pay via Credit card
- 2. Pay via direct deposit (click on \$ External Payment Option)

If you are using Active Kids vouchers please select 'External Payment'

Please click Verify Card first before confirming payment. Please note: payment may take a minute or two to process.

S External Payment

#### Step 10 – Summary

NSFA will be in touch to provide further information and to confirm the registration once payment has been made.

NSFA Summer Football Team

Adam, Trevor & Will

Email: <u>6aside@nsfa.asn.au</u>

Phone: 02 9449 4933